### Manual Capabilities Automatic Capabilities itksnap.org

**RSNA ITK-SNAP Course** Dec 1, 2015

### **ITK-SNAP User Training**

# History of ITK-SNAP

- '99-'02: SNAP (SNake Automatic Partitioning) tool developed as a team programming project in a computer science graduate course at UNC led by Guido Gerig
- '03-'04: SNAP integrated into the NIH Insight Toolkit (ITK) and renamed ITK-SNAP
- '04-'15: ITK-SNAP maintained by Paul Yushkevich and colleagues at Penn with funding from NIBIB
- '12-'15: ITK-SNAP 3.x with a new user interface and support for multi-modality data developed (Penn/Utah)
- '07-'15: Command-line tool Convert3D developed to provide functionality complementary to ITK-SNAP

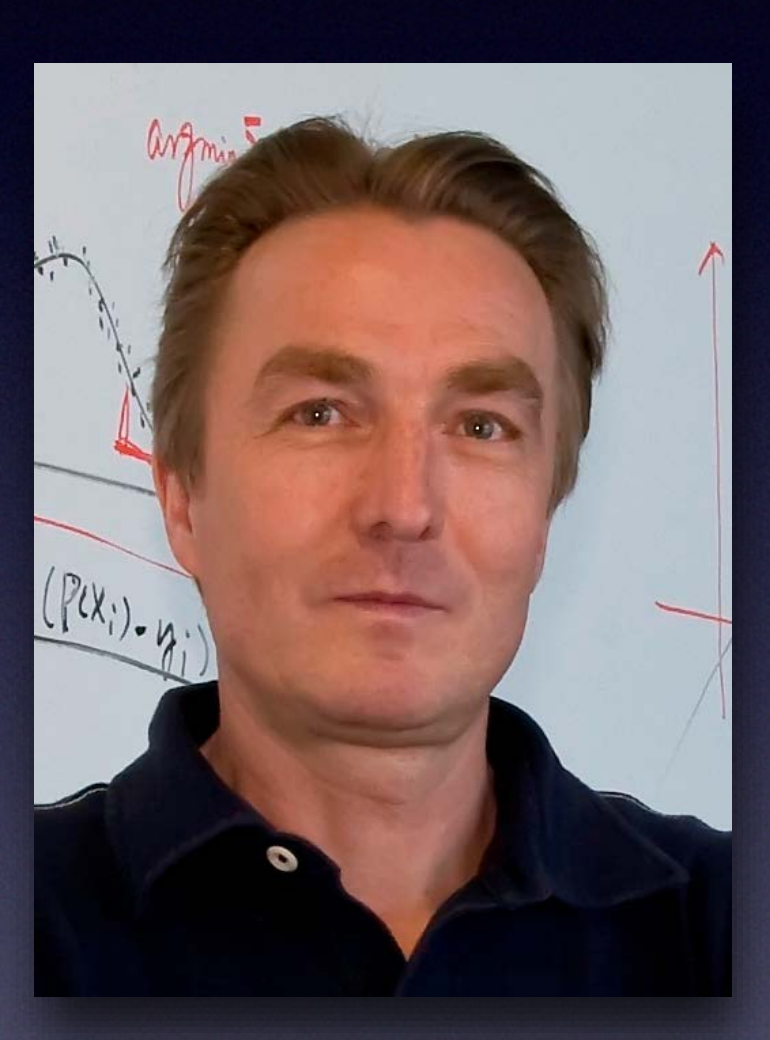

Prof. Guido Gerig, NYU creator of original **SNAP** tool

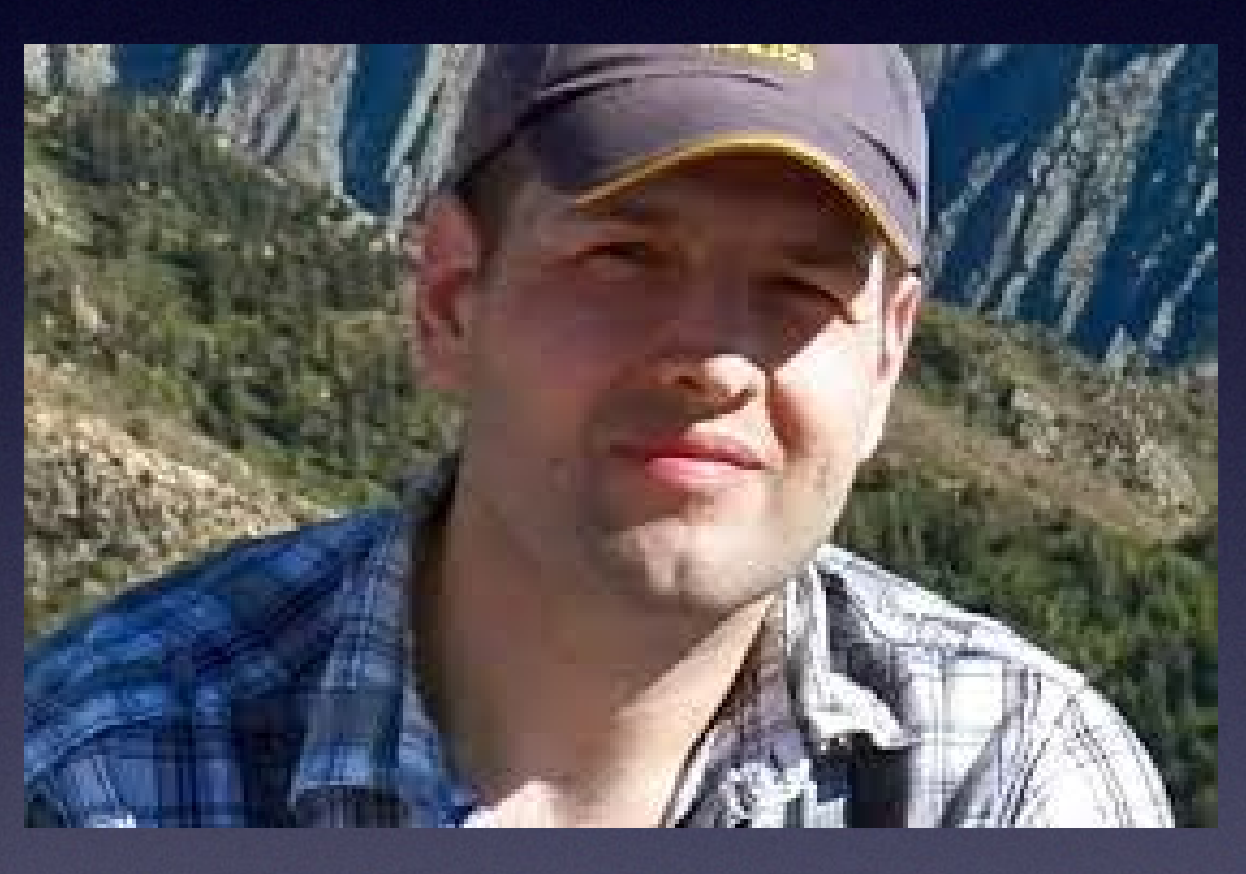

Prof. Paul Yushkevich, U-Penn, creator of ITK-SNAP

Continued development and maintenance of ITK-SNAP is supported by the grant R01 EB014346 from the National Institute of Biomedical Imaging and Bioengineering (NIBIB)

By the numbers:

- 15 years in development
- 100,000+ lines of code
- ~2,000 downloads per month
- >1,600 citations
- 3 funding NIH grants / contracts
- 20+ contributors

### Funding / Numbers

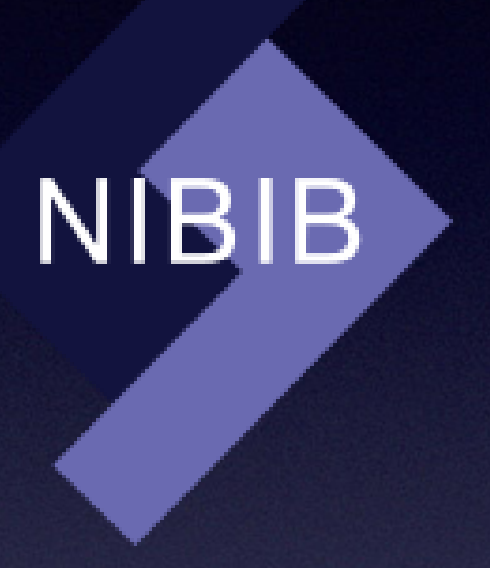

# What is ITK-SNAP?

- Interactive tool for labeling structures in 3D medical image volumes
- Free open-source software that runs on multiple operating systems
- Vision:
  - a robust and easy to use tool with a set of capabilities limited to 3D image segmentation
  - minimize "feature creep"

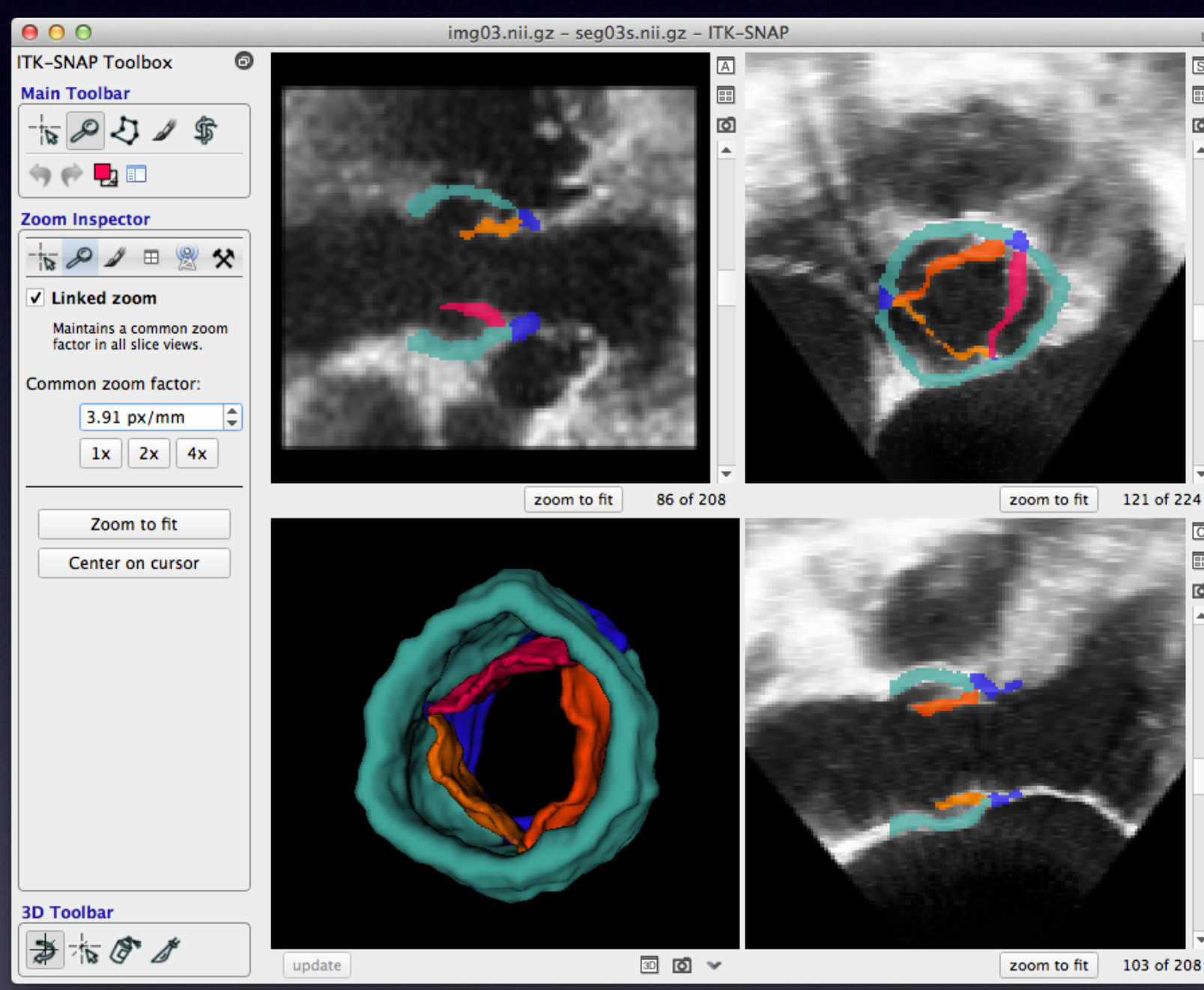

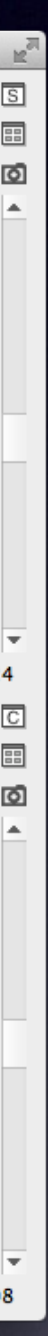

# Course Objectives

After completing this course, you should be able to use ITK-SNAP confidently to: • Visualize 3D image volumes Label anatomical structures and lesions in 3D images both manually and semi-automatically • Edit your segmentations using 3D tools • Load and save segmentation files • Know where to look for help

## Course Organization

Course runs from 8:30 am to 10:00 pm First session (Guido Gerig) 15' Introduction and demo of manual capabilities • 30' Exercise - navigation and manual segmentation Second session (Paul Yushkevich) 10' Overview of automatic capabilities • 30' Exercise – automatic segmentation 5' Conclusion & wrap-up

# What is Segmentation?

## The process of locating structures of interest in an image and separating them from other structures and the background

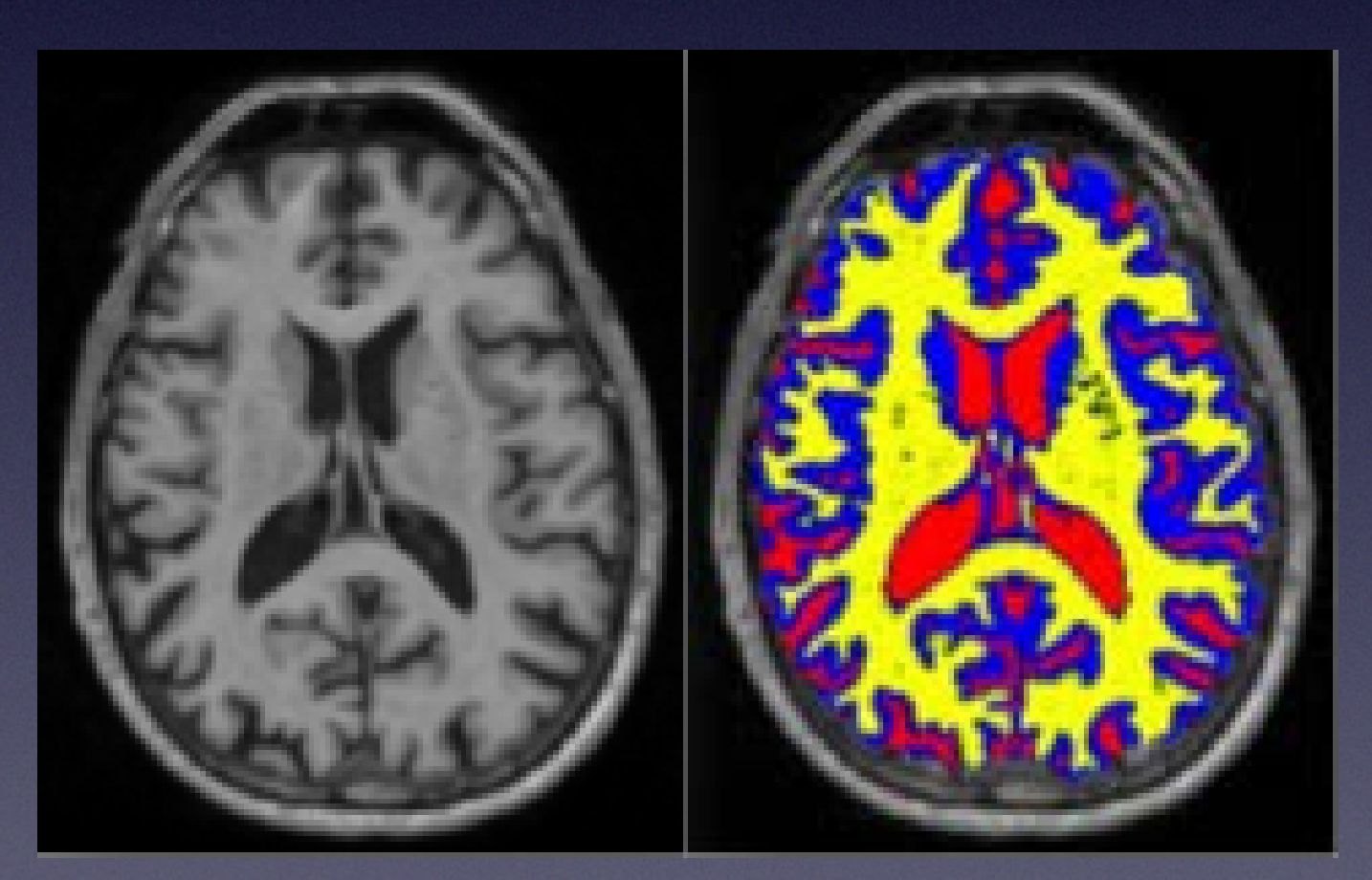

Label all voxels of a particular class

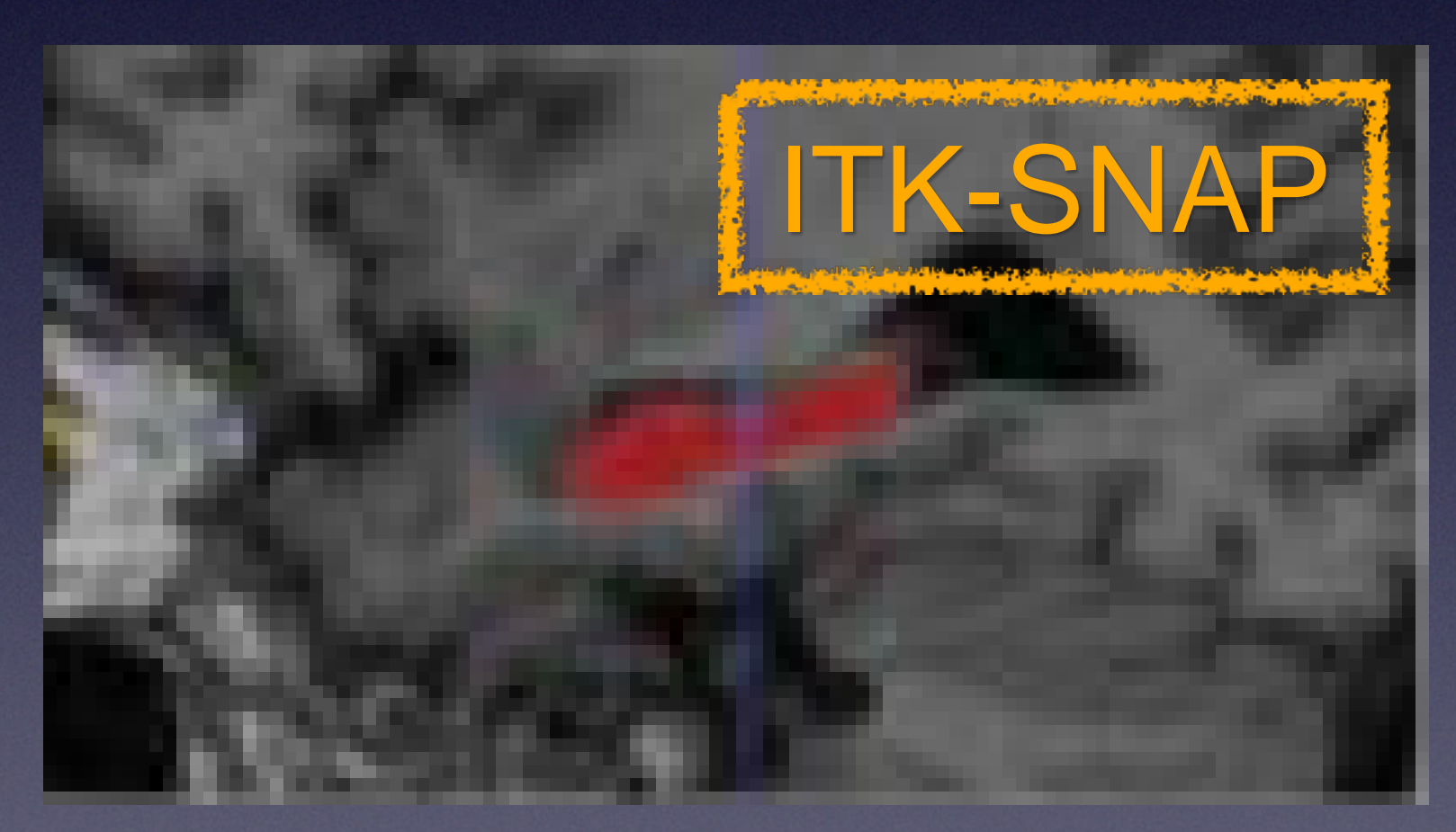

Label a specific anatomical structure

### From Imaging to 3D Image Volumes

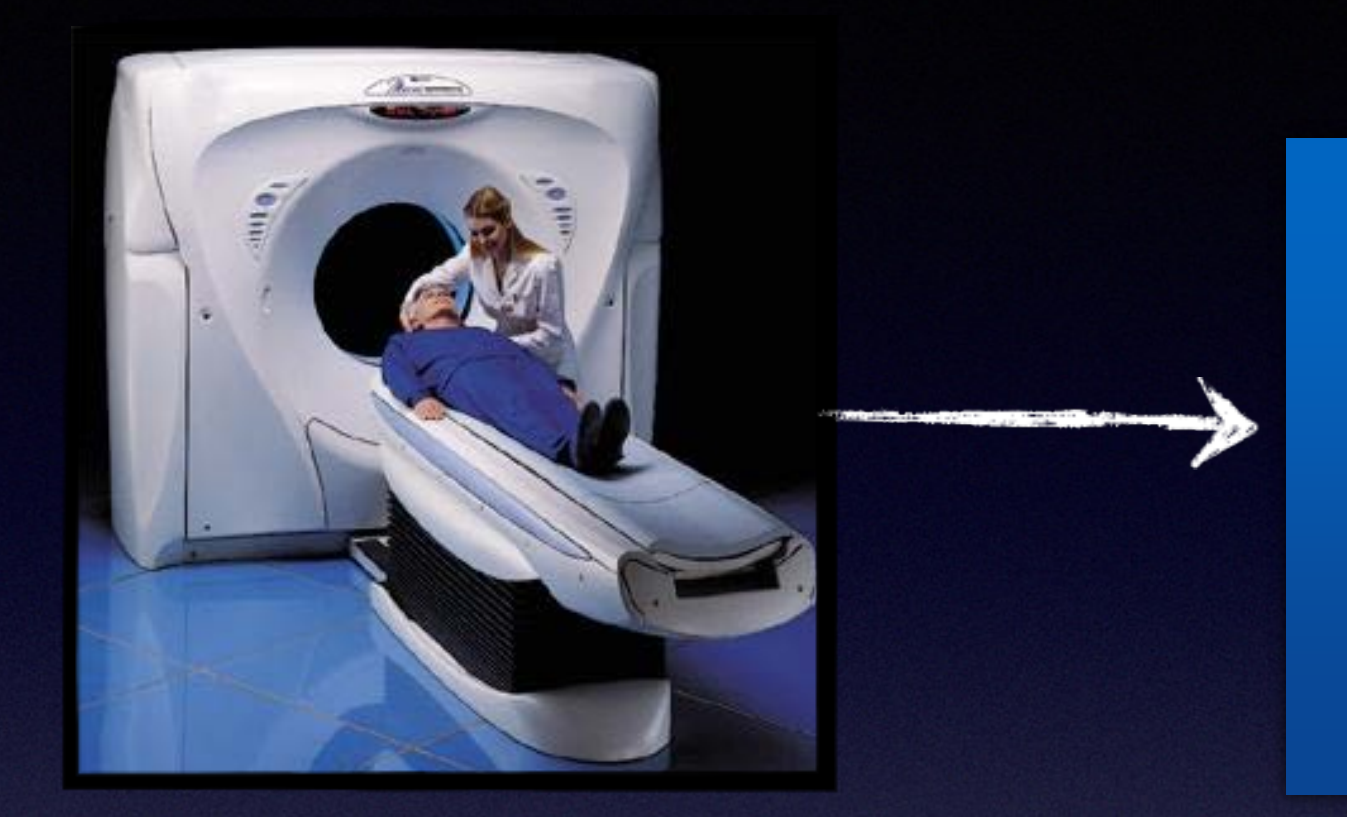

### Reconstruction Algorithm

Scanner

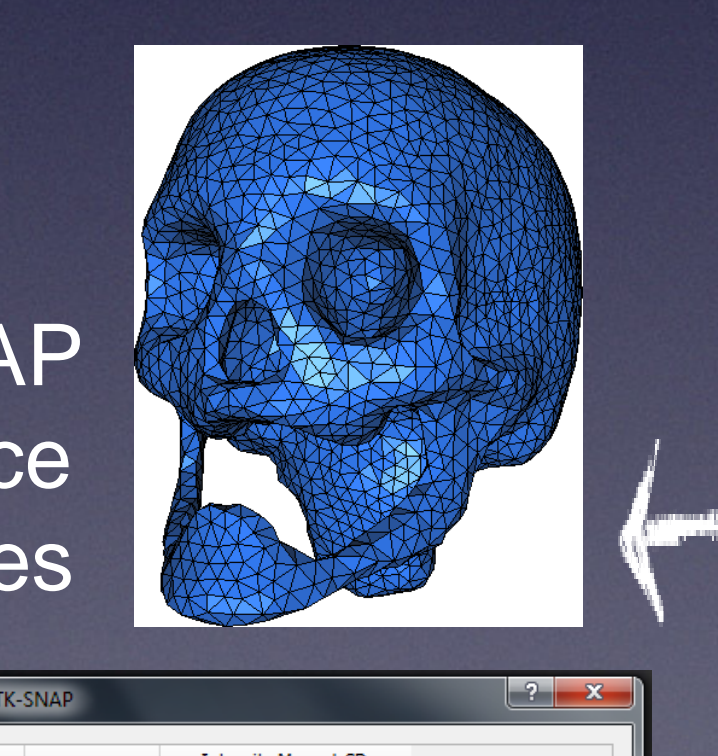

### itkSNAP Surface Meshes

|                        | Volu               | umes and St | atistics - ITK- | SNAP                 |                                                  | ? > |
|------------------------|--------------------|-------------|-----------------|----------------------|--------------------------------------------------|-----|
| Label Name Voxel Count |                    |             | Voxel Count     | Volume (mm3)         | Intensity Mean ± SD<br>IA_NewProtocol_T1w_MPR_2_ |     |
| 0                      |                    | Clear Label | 7154452         | 7.154e+06            | 3967.4164±4507.2114                              |     |
| 1                      |                    | Label 1     | 444096          | 4.441e+05            | 18401.5378±1576.9358                             |     |
| 2                      | Label 2 744795     |             | 7.448e+05       | 14462.4326±2175.9097 |                                                  |     |
| 3                      | 3 📕 Label 3 186678 |             | 1.867e+05       | 7860.1345±2320.6923  |                                                  |     |

### itkSNAP Statistics

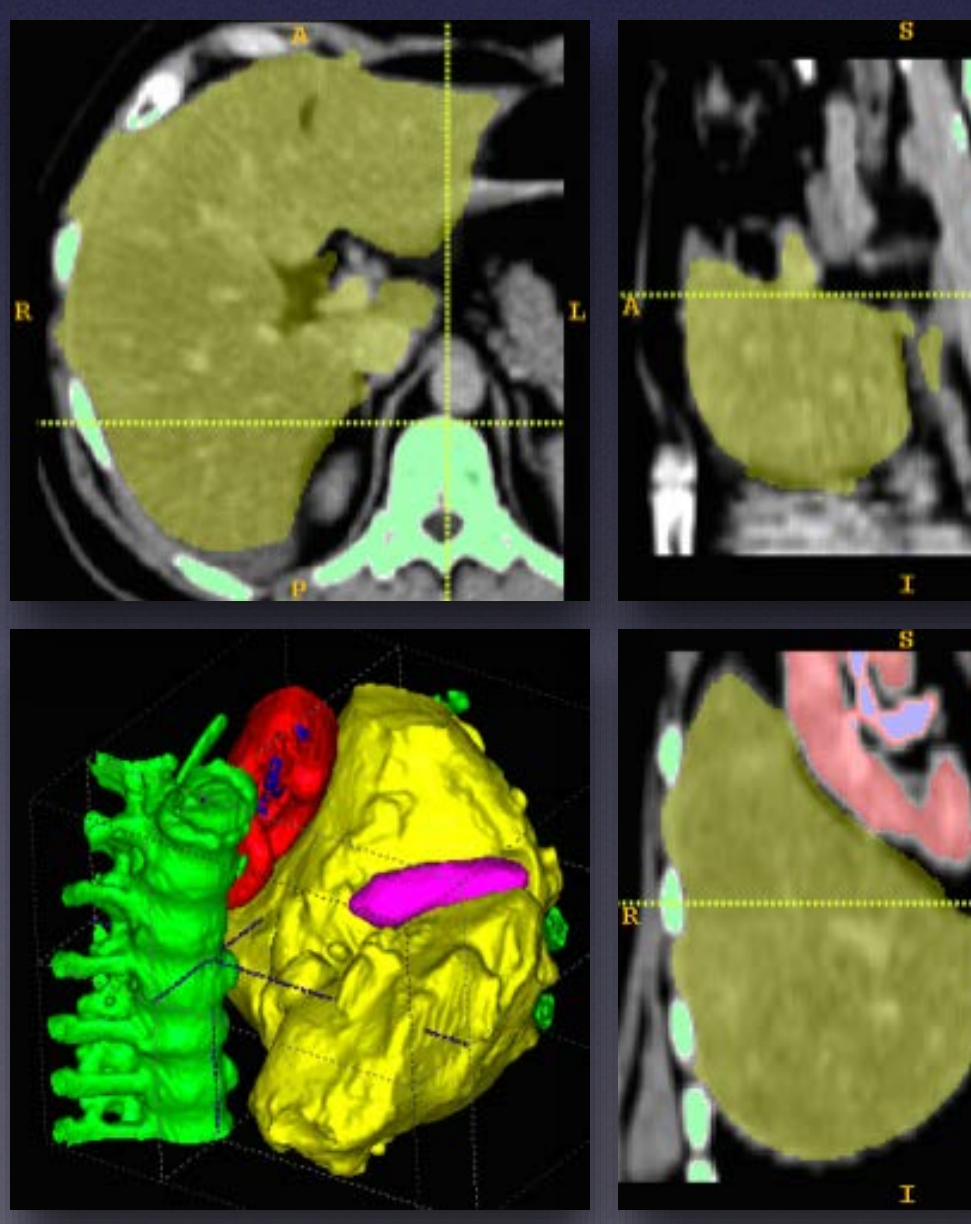

### itkSNAP Overlay

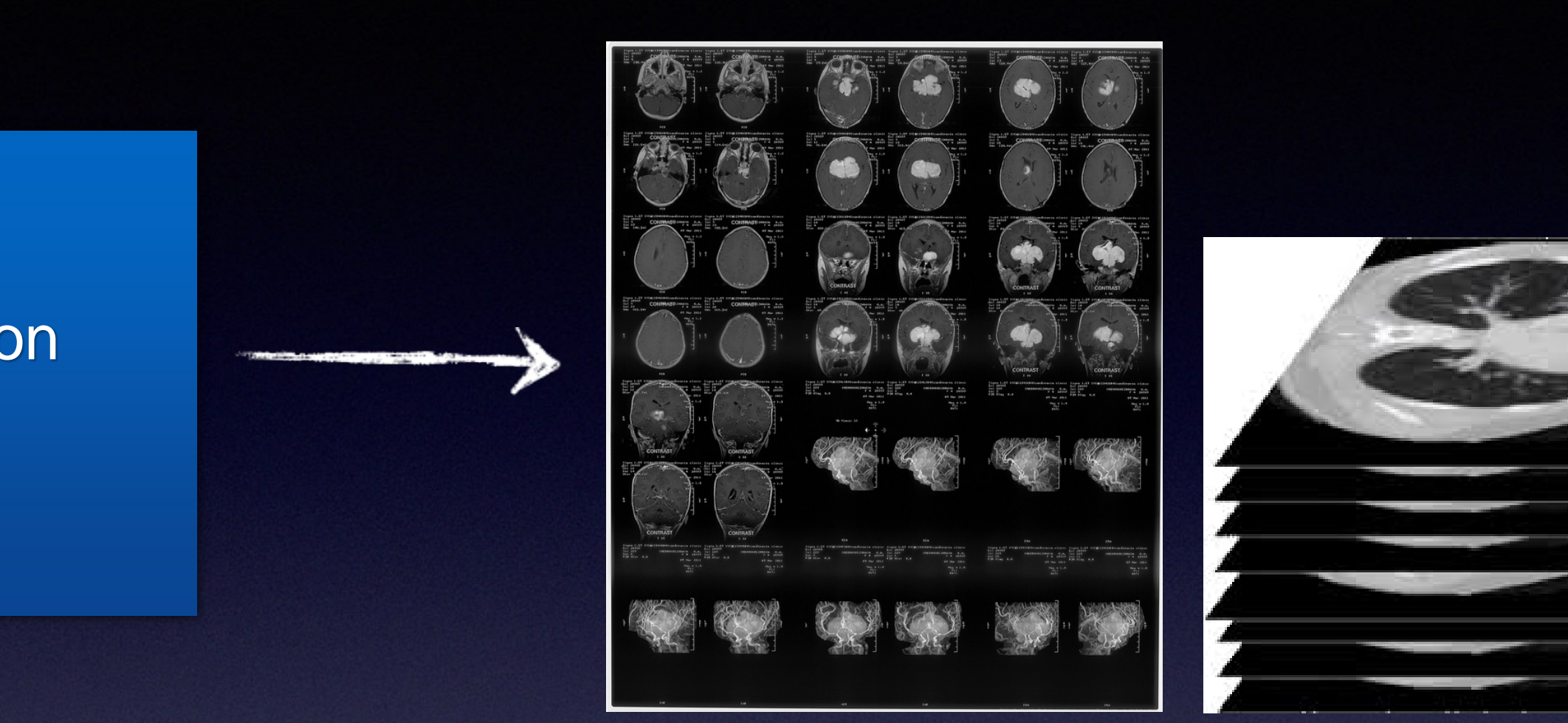

### **DICOM Images**

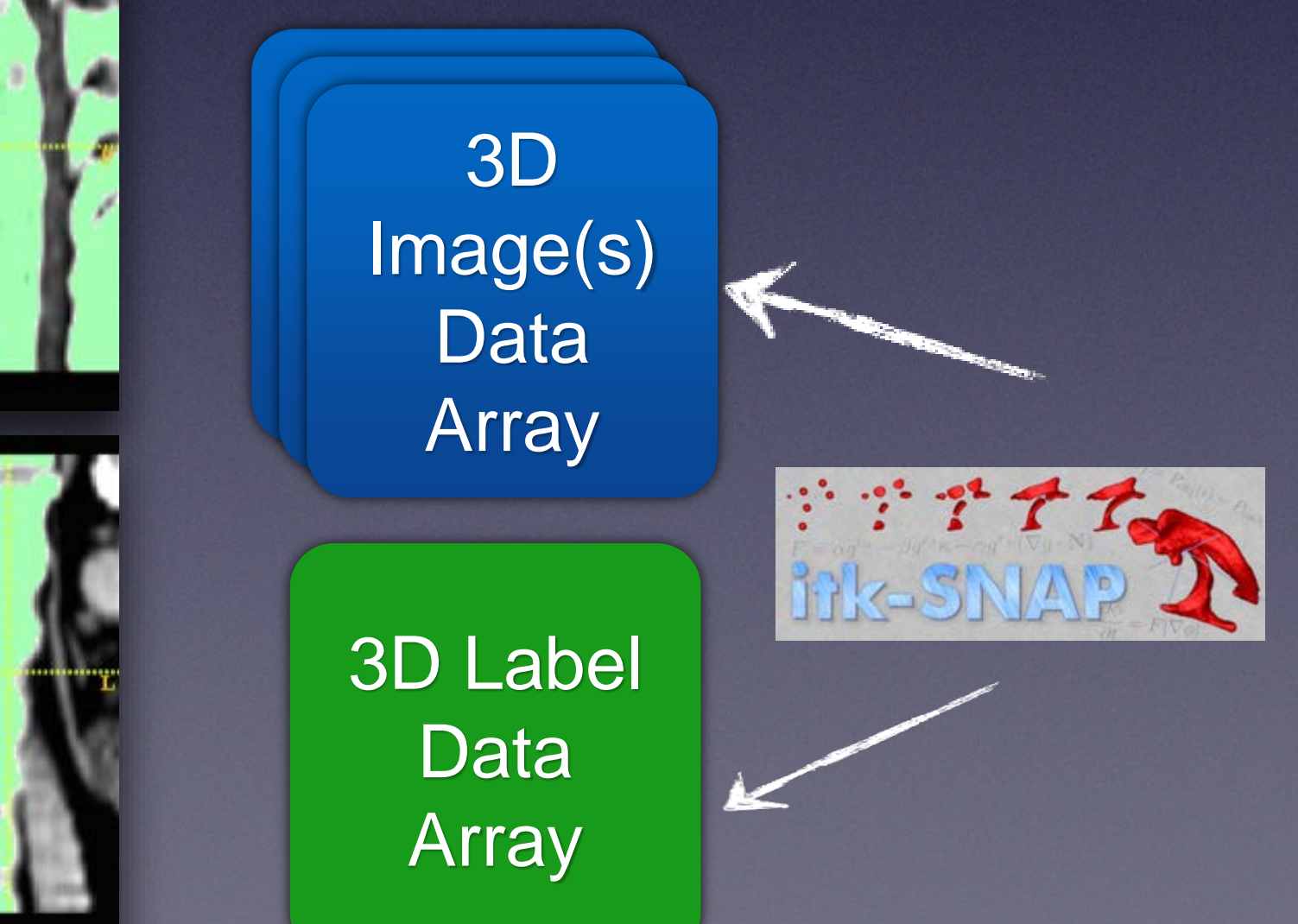

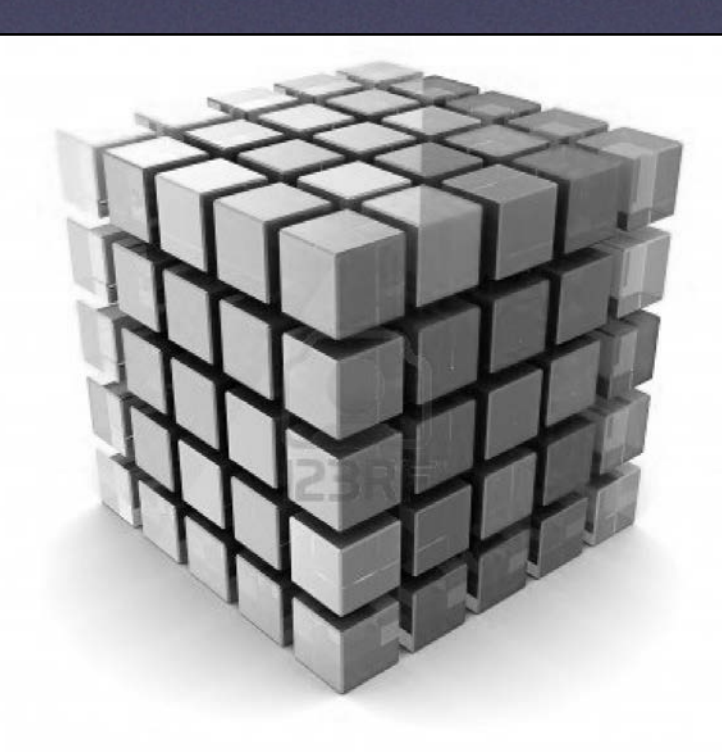

### 3D Image File

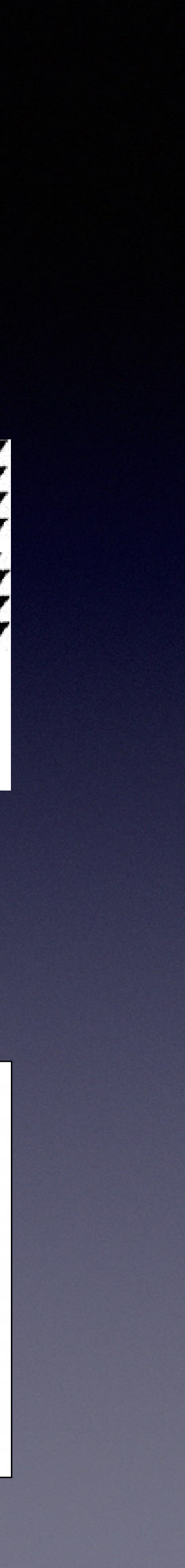

# ITK-SNAP shows three orthogonal cuts through the image volume

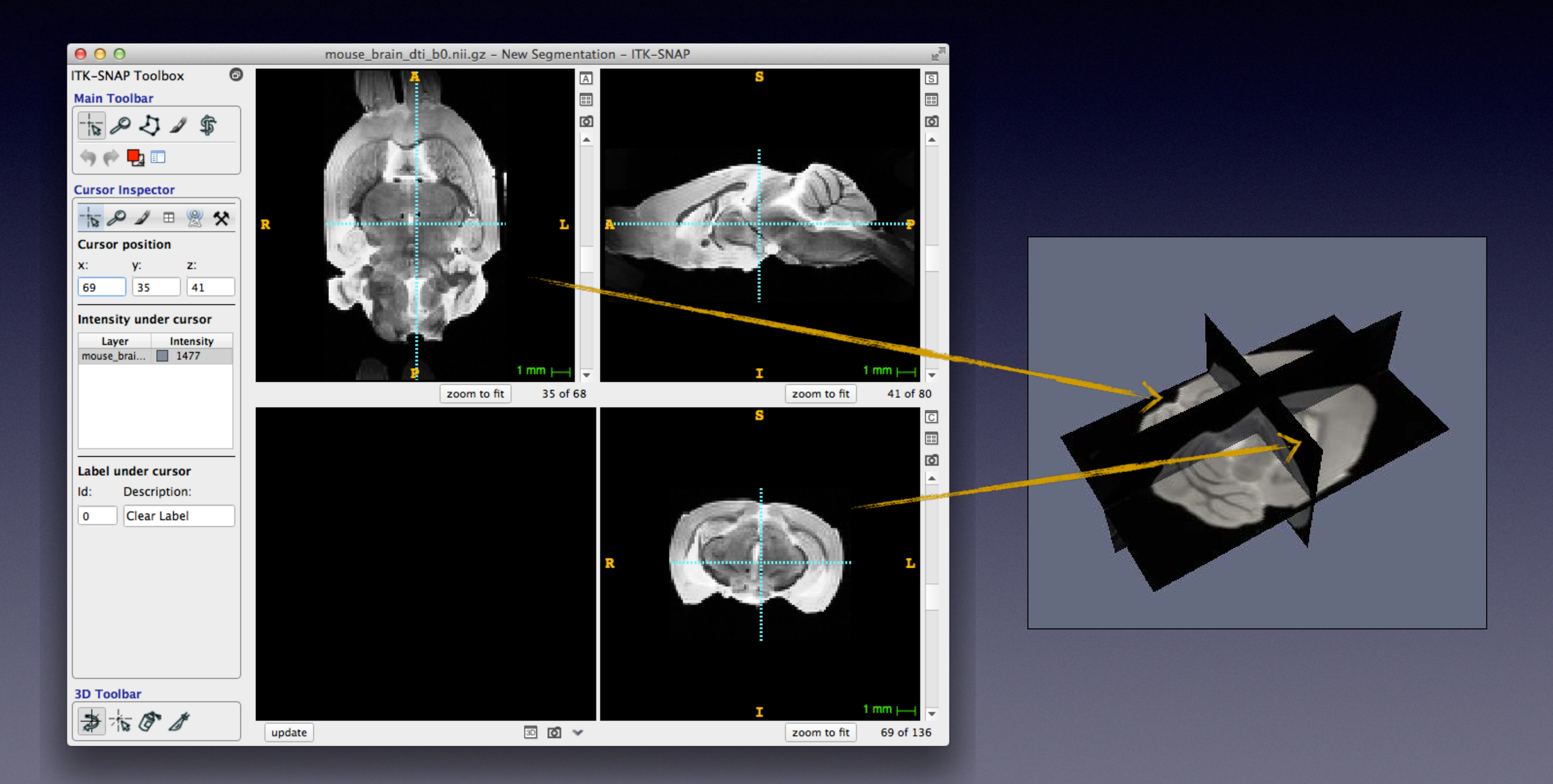

# Using Navigation Tools

### "Crosshairs Tool"

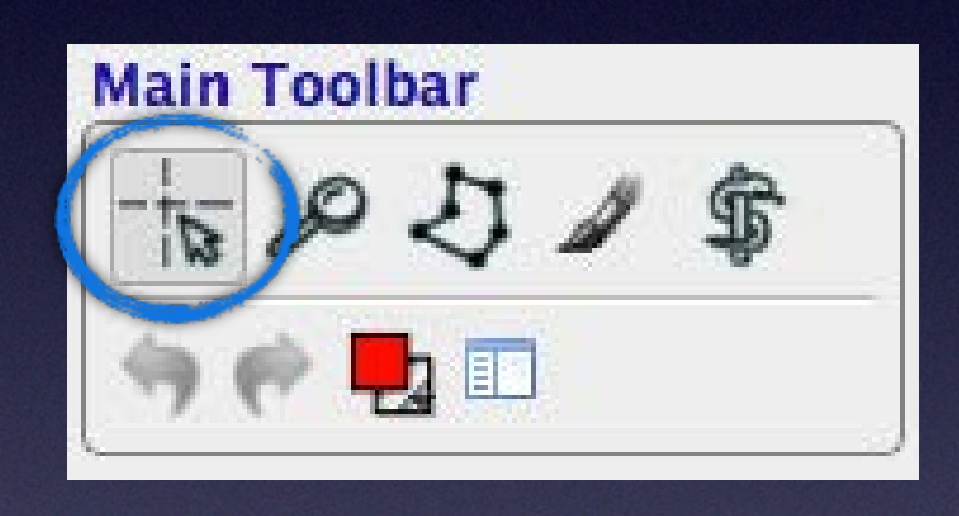

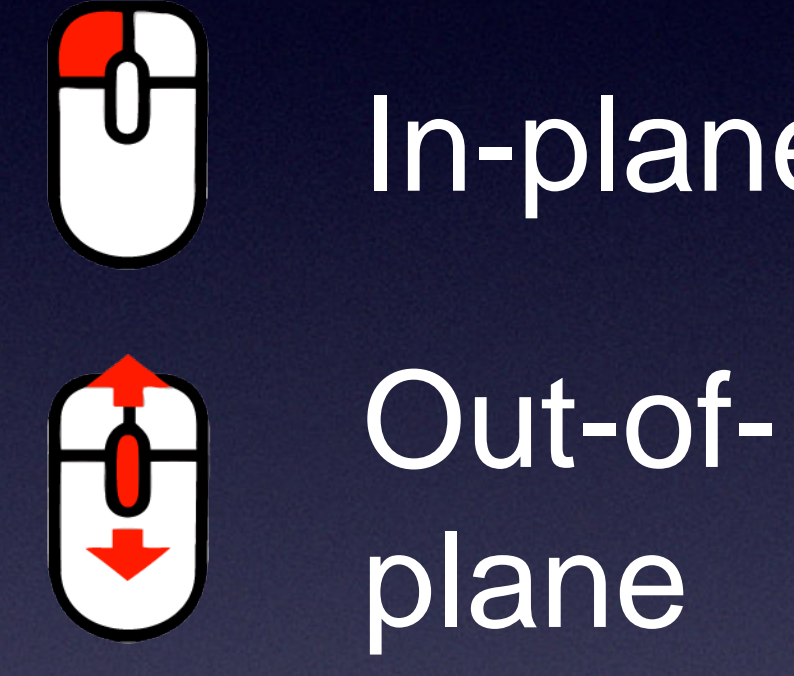

### "Zoom/Pan Tool"

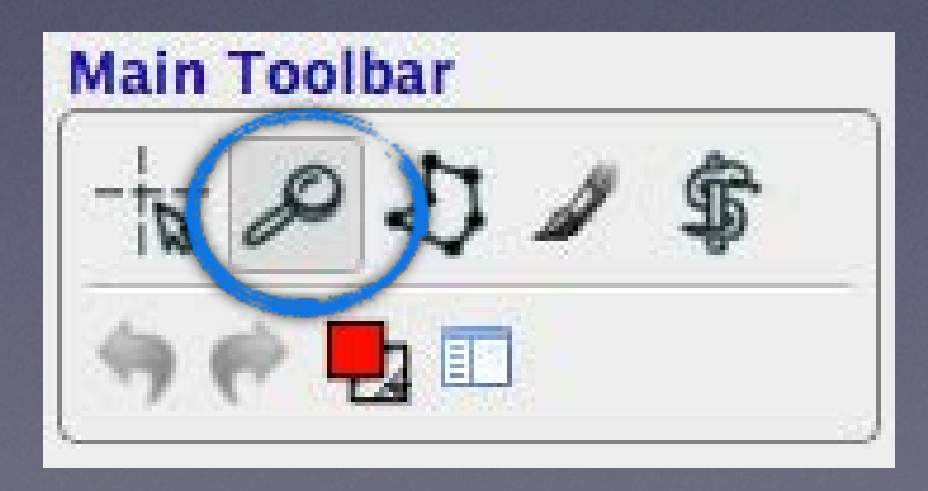

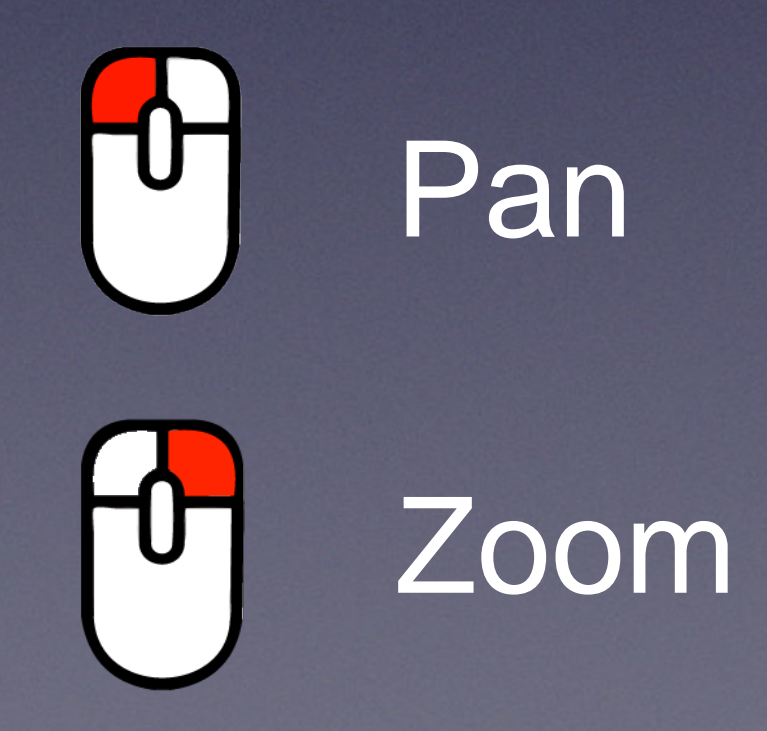

In-plane

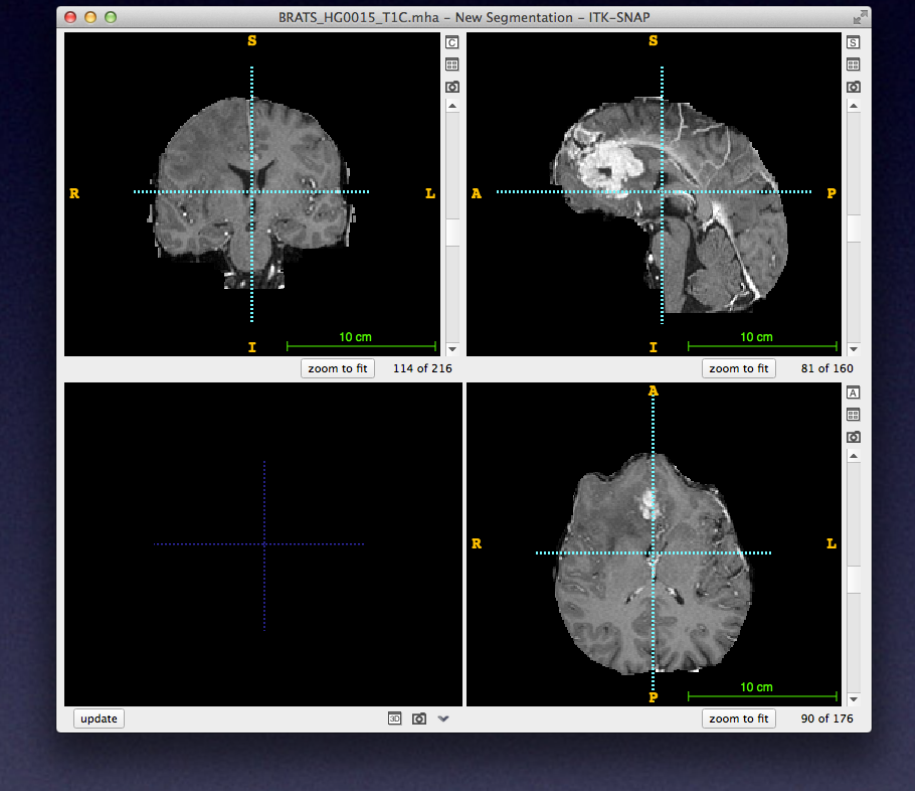

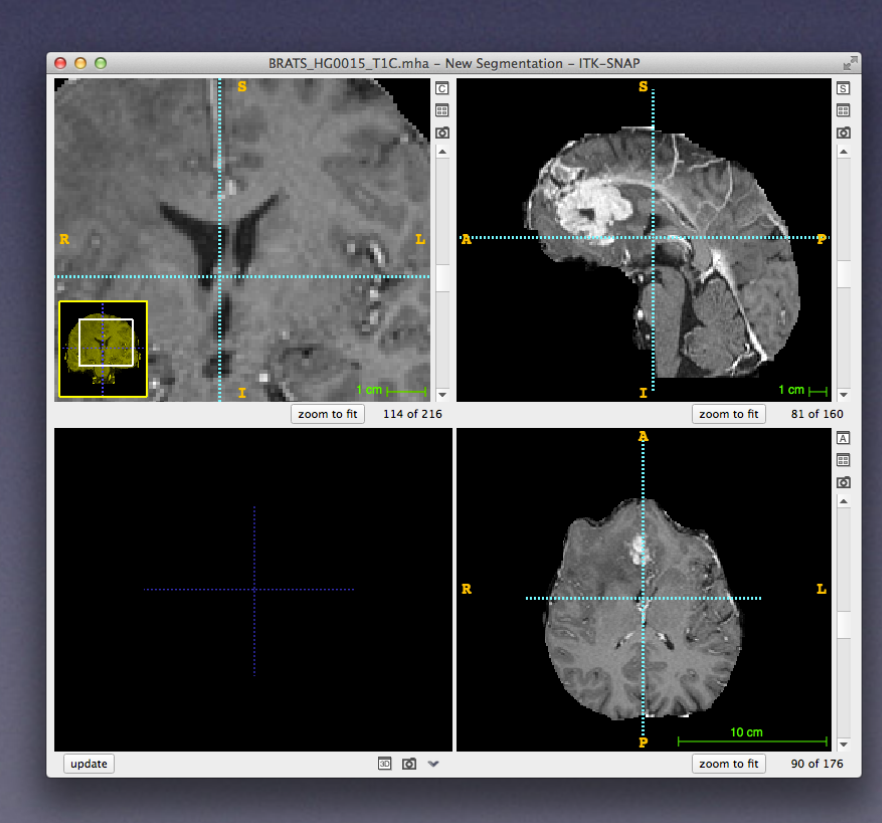

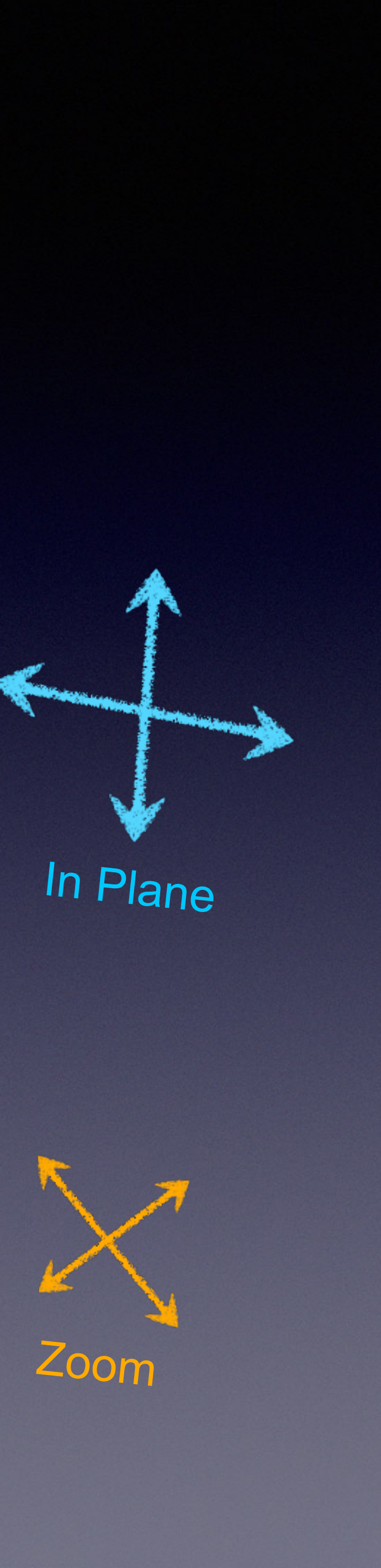

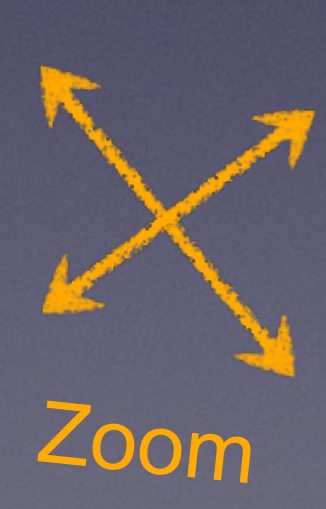

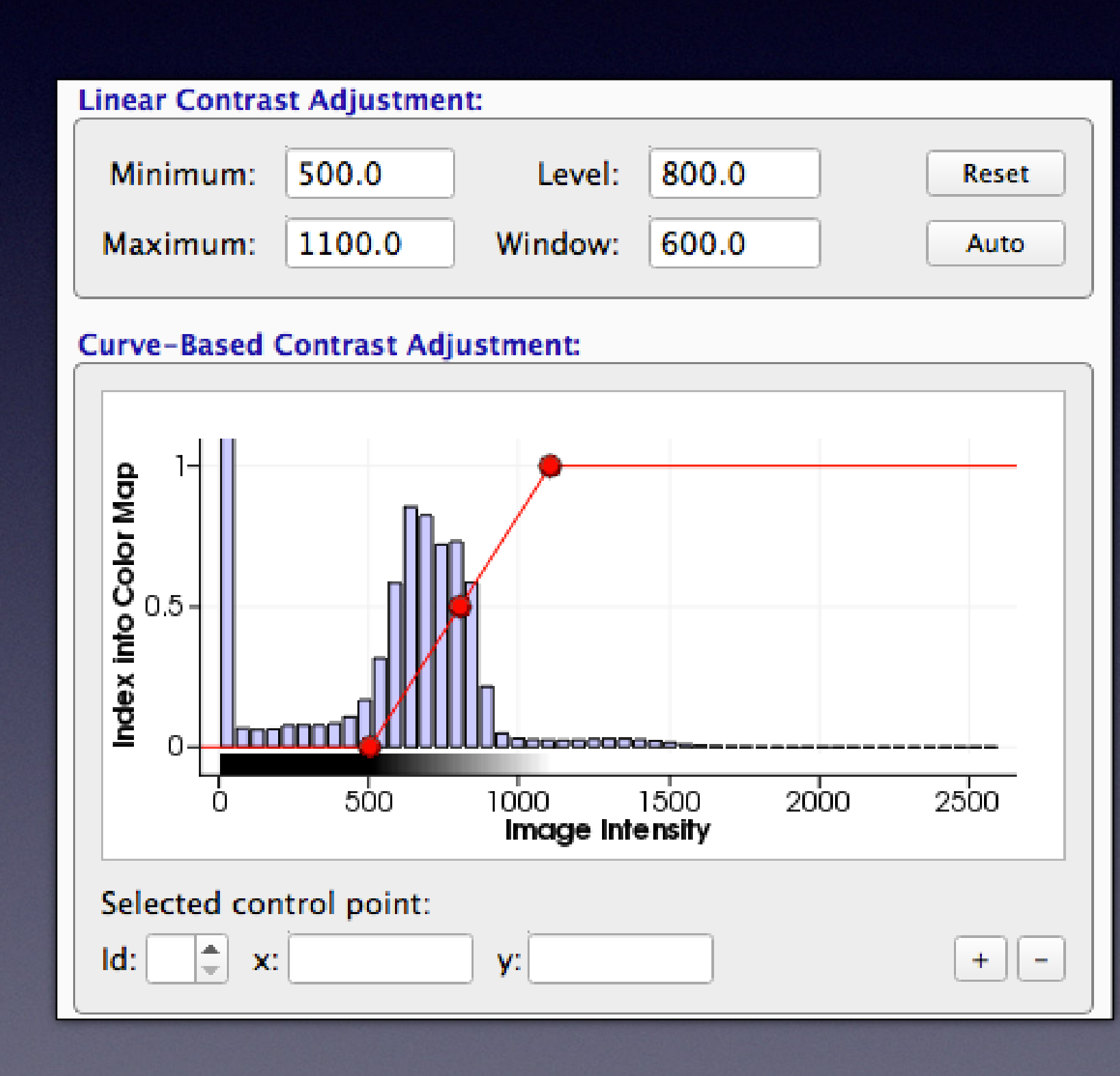

## Window and Level

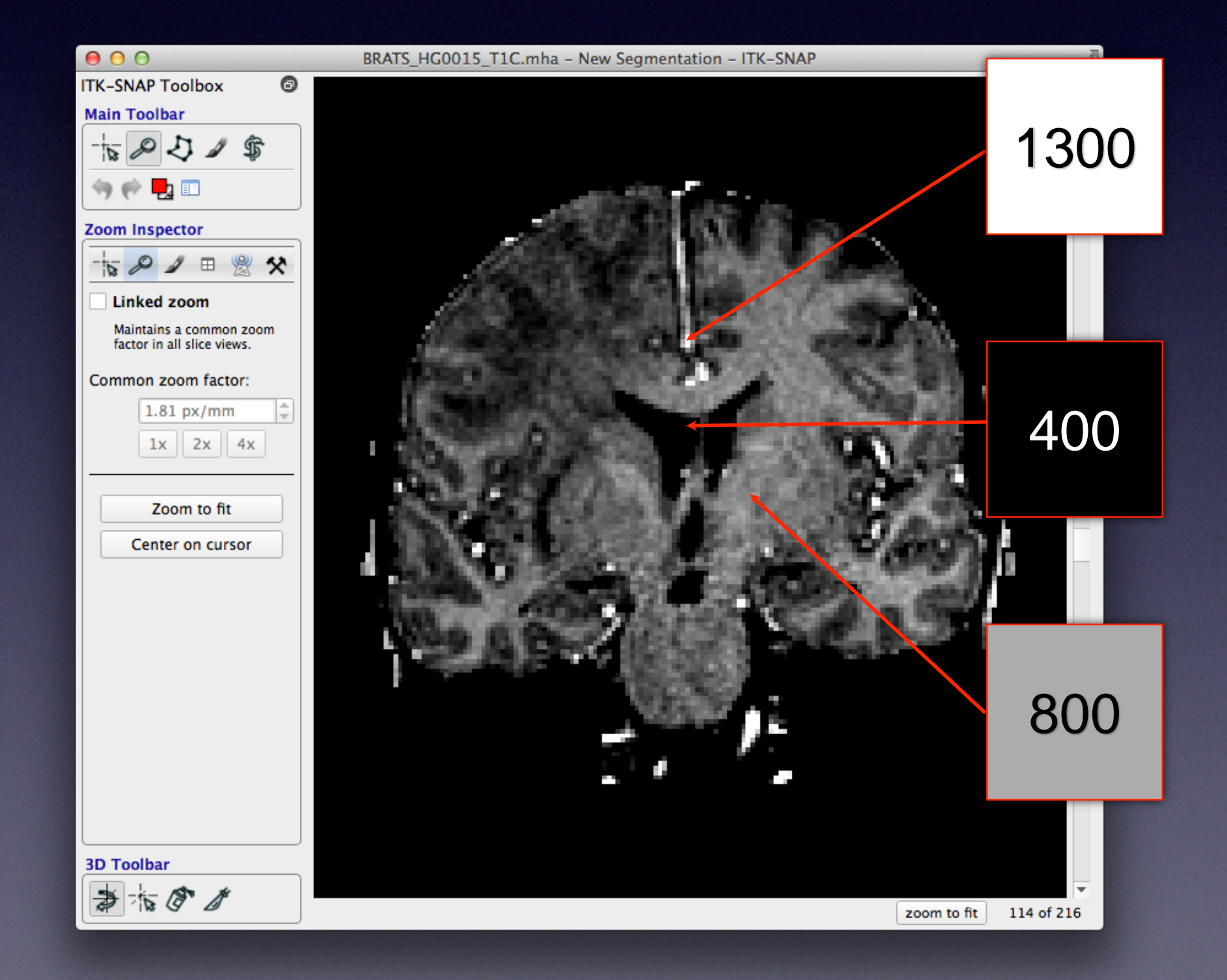

## Segmentation in ITK-SNAP

### 5: liver

### 0: "clear" label

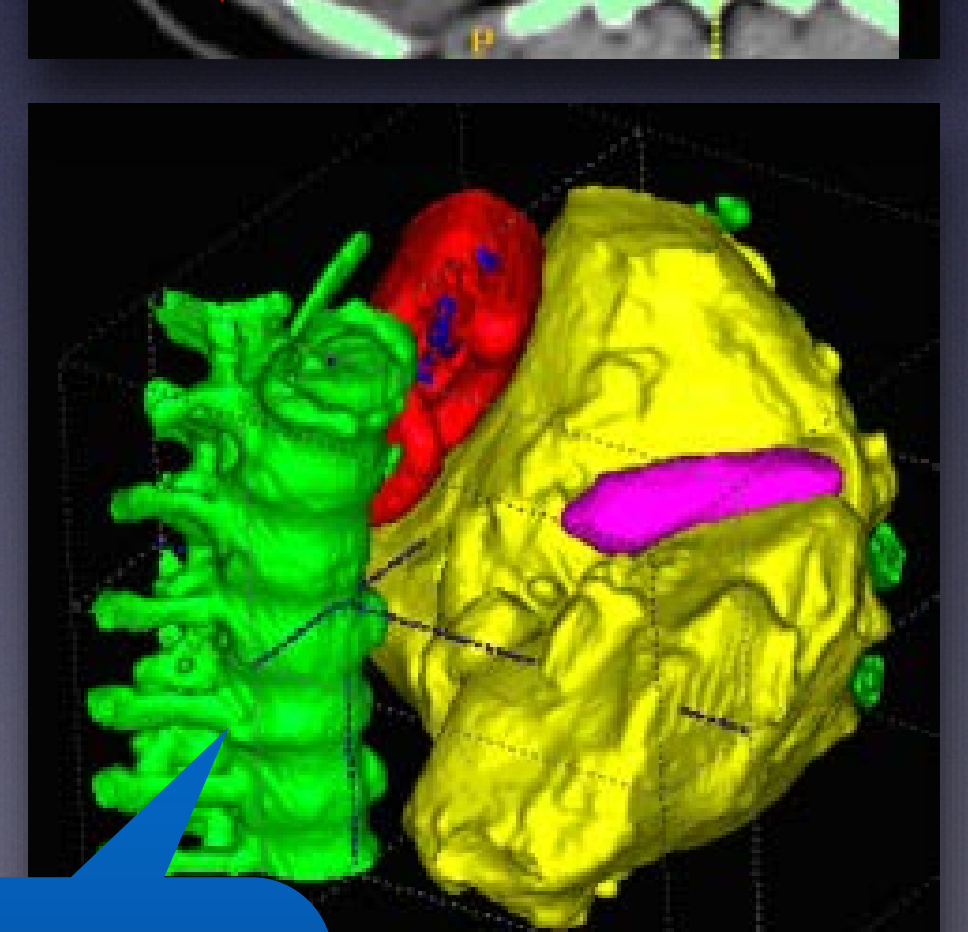

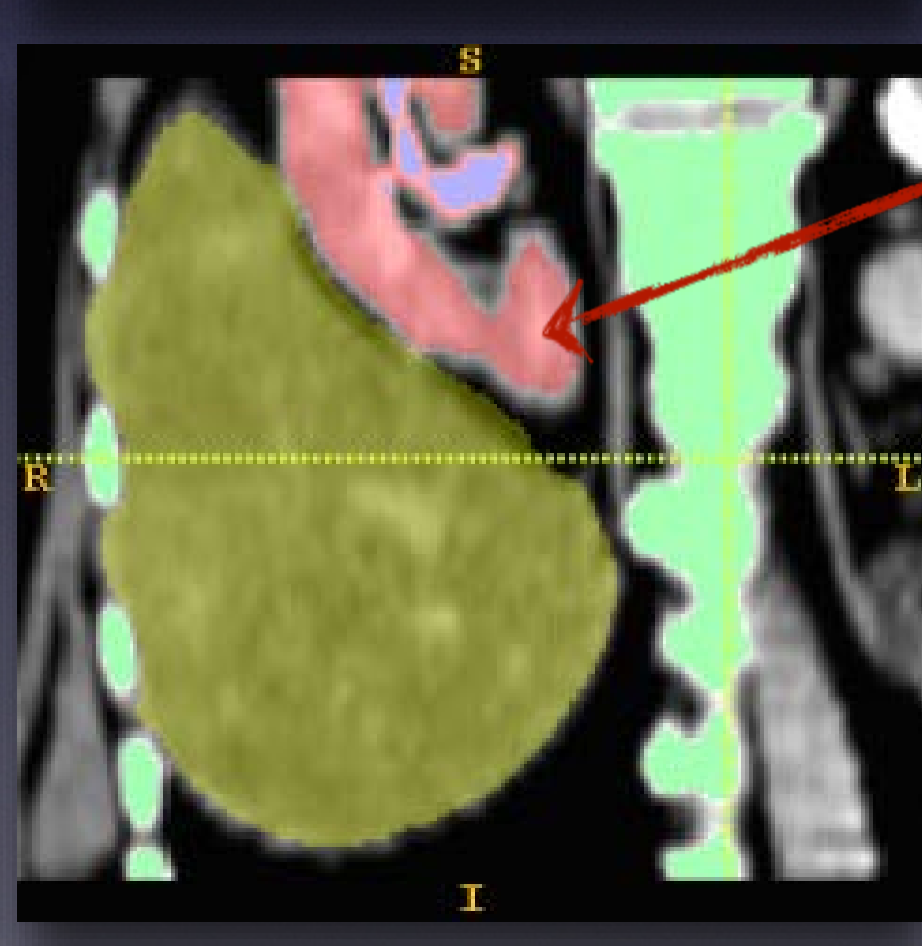

<u>3D View:</u> Interact with 3D objects extracted from image

### 2: bone

### 1: kidney

Image: 3D voxel array

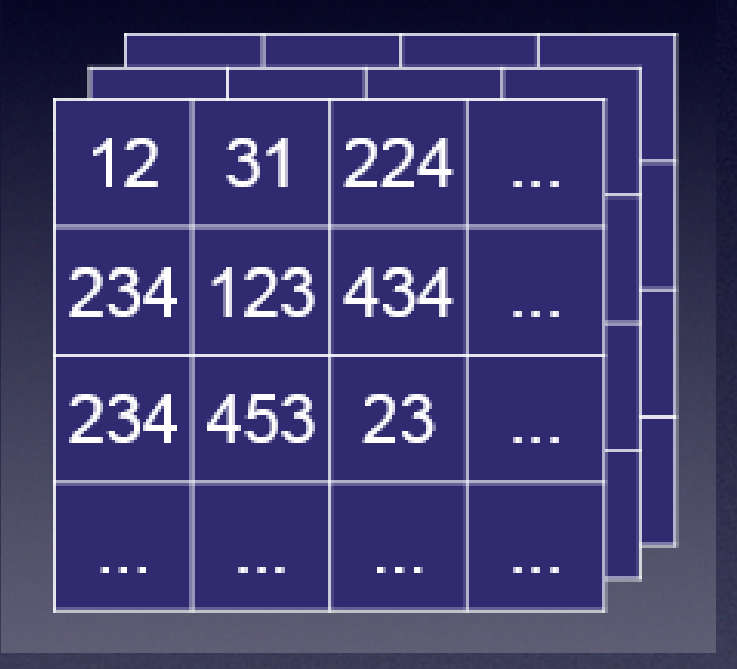

Segmentation: 3D array of labels

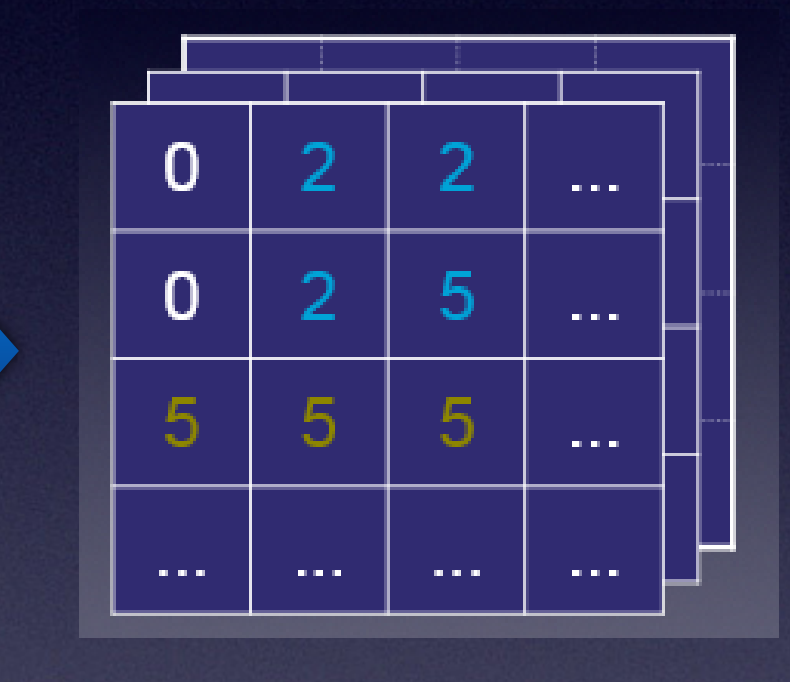

A separate label description file is used to describe what the numbers in the segmentation image mean

| 0 | Backgrour |
|---|-----------|
| 2 | Bone      |
| 6 | Liver     |

| 0 | 00        | Seg          | gmentation Lab | el Edit | or – ITK–SNAP                                                                                                    |           |
|---|-----------|--------------|----------------|---------|----------------------------------------------------------------------------------------------------|-----------|
|   | Available | Labels:      |                |         | selected Label                                                                                                    |           |
|   | 0         | Clear Label  |                | – 11    | Description:                                                                                                    |           |
|   | 1         | Edema        |                |         | Active tumor                                                                                                    |           |
|   | 2         | Active tumor |                |         |                                                                                                    |           |
|   | 3         | Label 3      |                |         | Color:                                                                                                    | _         |
|   | 4         | Label 4      |                |         | • R:                                                                                                    | 0         |
|   | 5         | Label 5      |                |         | G:                                                                                                    | 2         |
|   | 6         | Label 6      |                |         | B:                                                                                                    | 0         |
|   | 7         | Label 7      |                |         |                                                                                                    |           |
|   | 8         | Label 8      |                |         |                                                                                                    | Cho       |
|   | Filter:   |              | F              | B       | Opacity:<br>255<br>Visibility:<br>Hide label in 3D wind<br>Hide label in all wind<br>Advanced Options:<br>Numeric value: 2 | low<br>ow |
|   | New       | Duplicate    | Delete         | Actio   | ns •                                                                                                    |           |
|   |           |              |                |         |                                                                                                    |           |

Search box

(for large labe

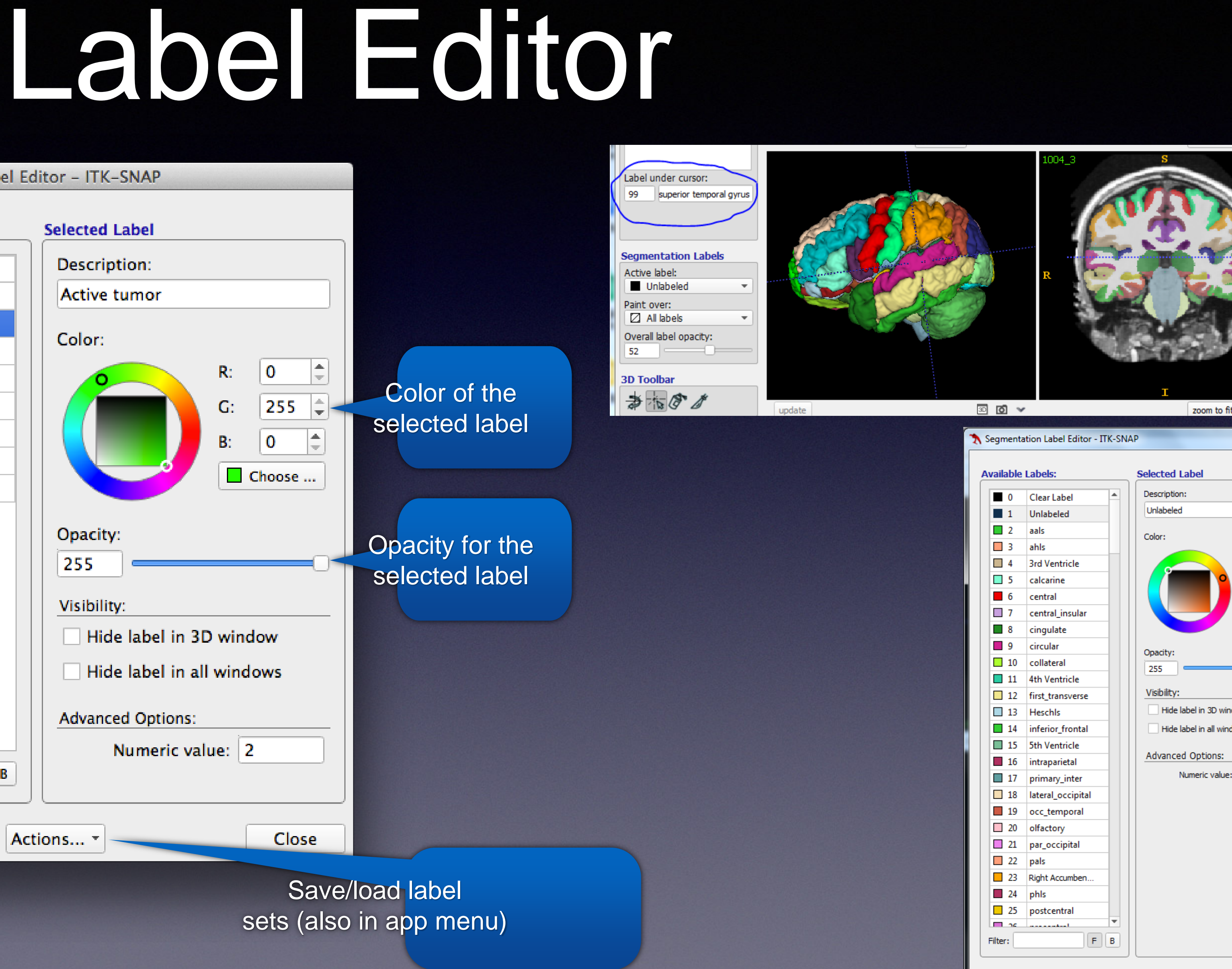

| L<br>1 cm ⊢<br>t 95 of 2             | C<br>•<br>•<br>19 |  |
|--------------------------------------|-------------------|--|
| ? ×                                  |                   |  |
| R: 0 +<br>G: 0 +<br>B: 0 +<br>Choose |                   |  |
| Close                                |                   |  |

Duplicate

New

Delete

Actions... \*

### Polygon Segmentation Tool

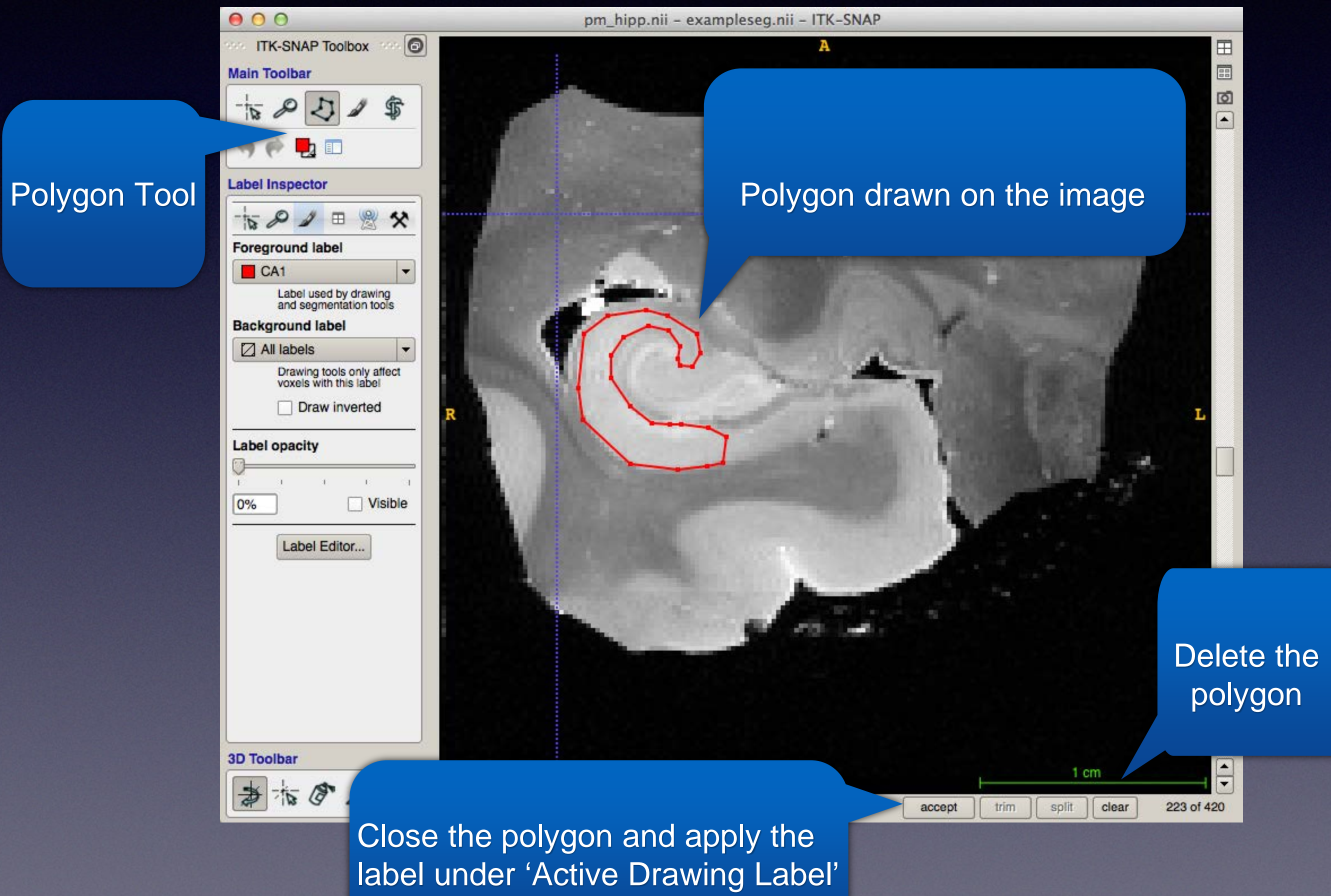

## Paintbrush Segmentation Tool

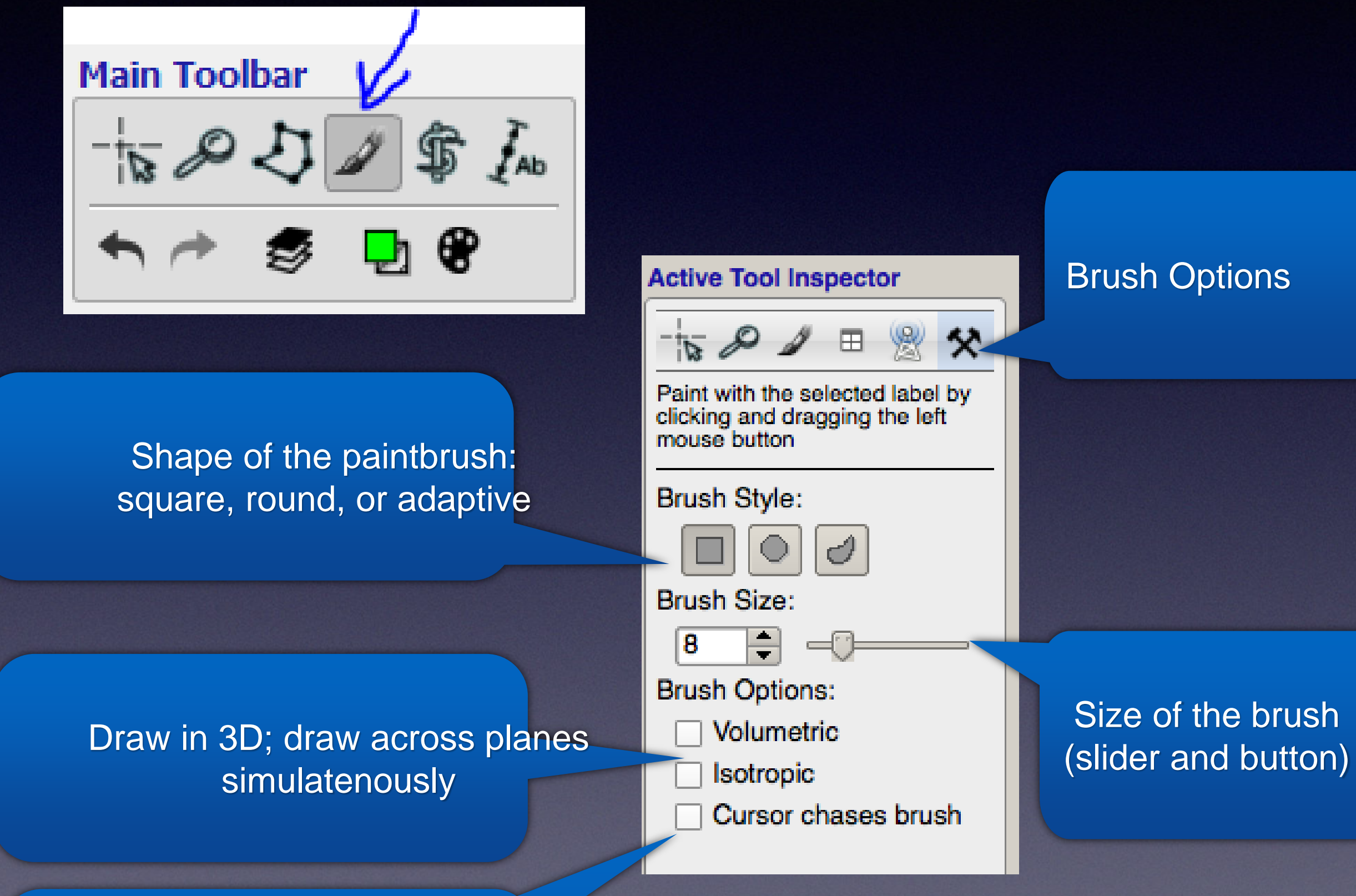

Crosshair follows paintbrush

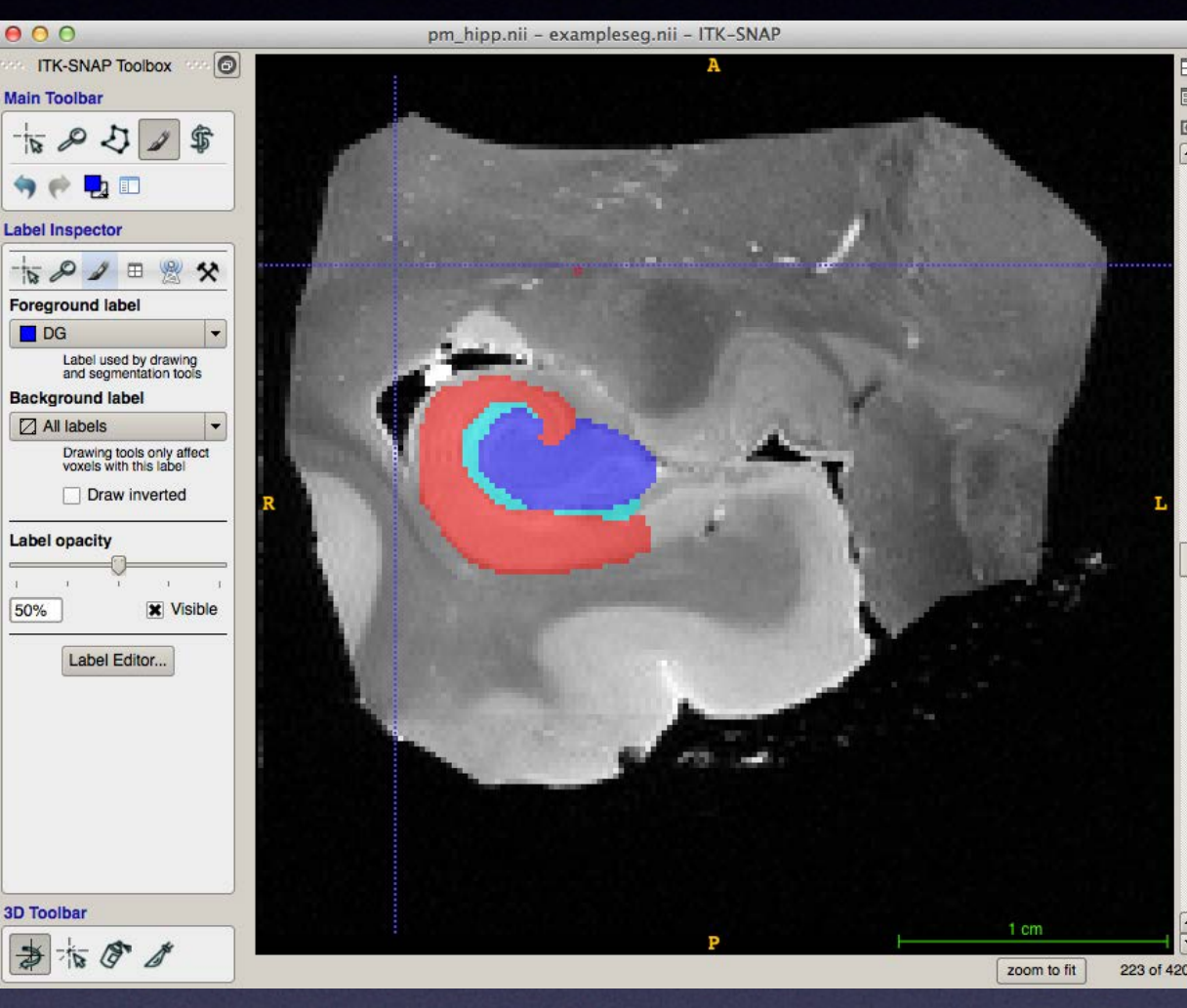

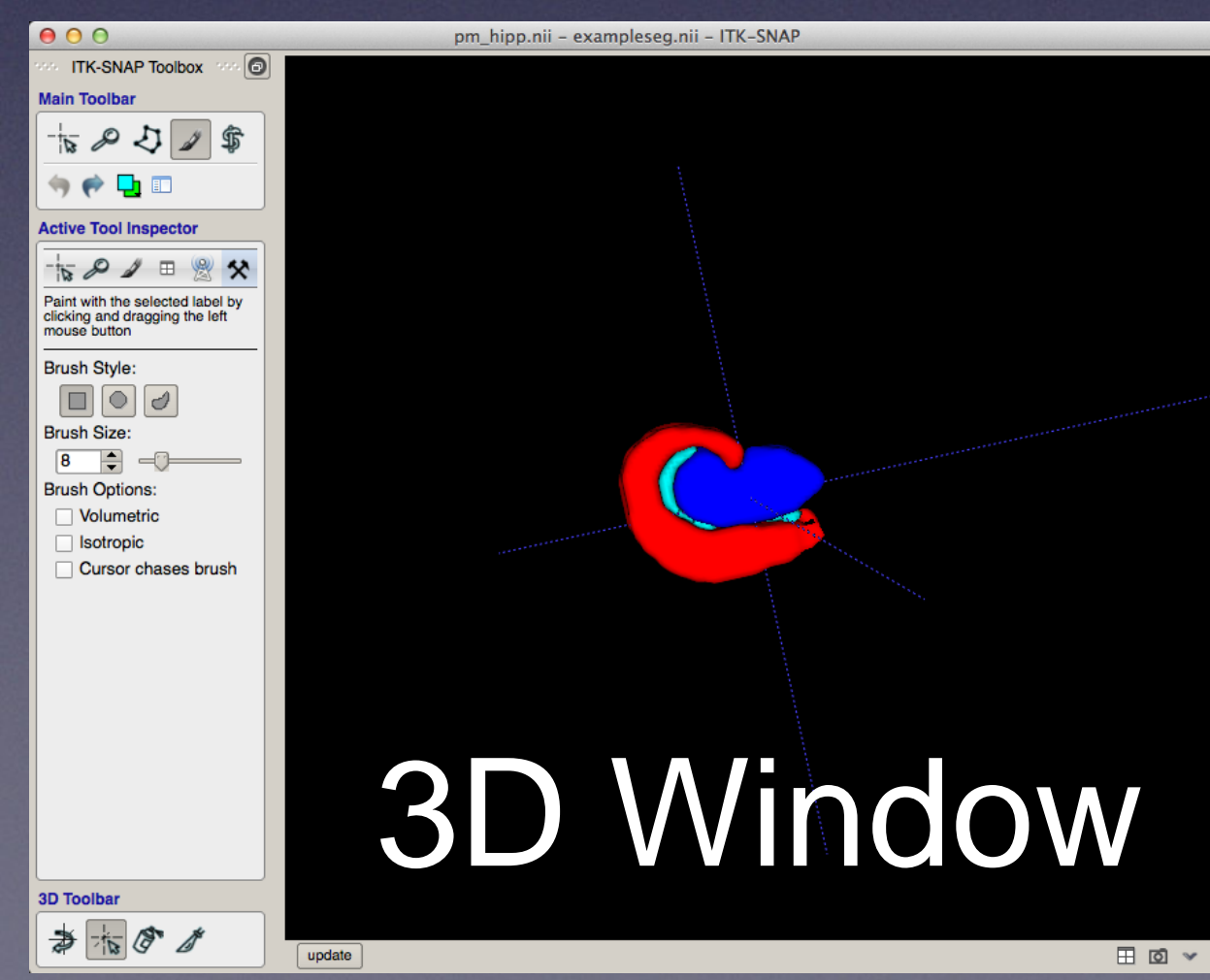

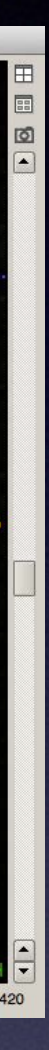

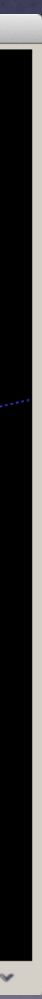

## Volumes and Statistics

Volume of all voxels assigned each label

| (      | 9 | 0               | Θ            | Volumes a   | anc |
|--------|---|-----------------|--------------|-------------|-----|
|        |   |                 | Label Name   | Voxel Count |     |
|        | 0 | 0 📕 Clear Label |              | 5901544     | 5.  |
|        | 1 |                 | Edema        | 108706      | 1.  |
|        | 2 |                 | Active tumor | 72310       | 7.  |
|        |   |                 |              |             |     |
|        |   |                 |              |             |     |
|        | 4 |                 |              |             |     |
| Update |   |                 |              |             |     |
|        |   |                 |              |             |     |

Statistics of image intensity in the voxels assigned each label

 d Statistics - ITK-SNAP

 Volume (mm3)
 BRATS\_HG0015\_T1C.mha

 5.902e+06
 161.9242±302.4440

 1.087e+05
 597.6619±94.2053

 7.231e+04
 1108.6905±310.1545

 Copy
 Export...
 Close

# Loading & Saving 3D Segmentation Volumes

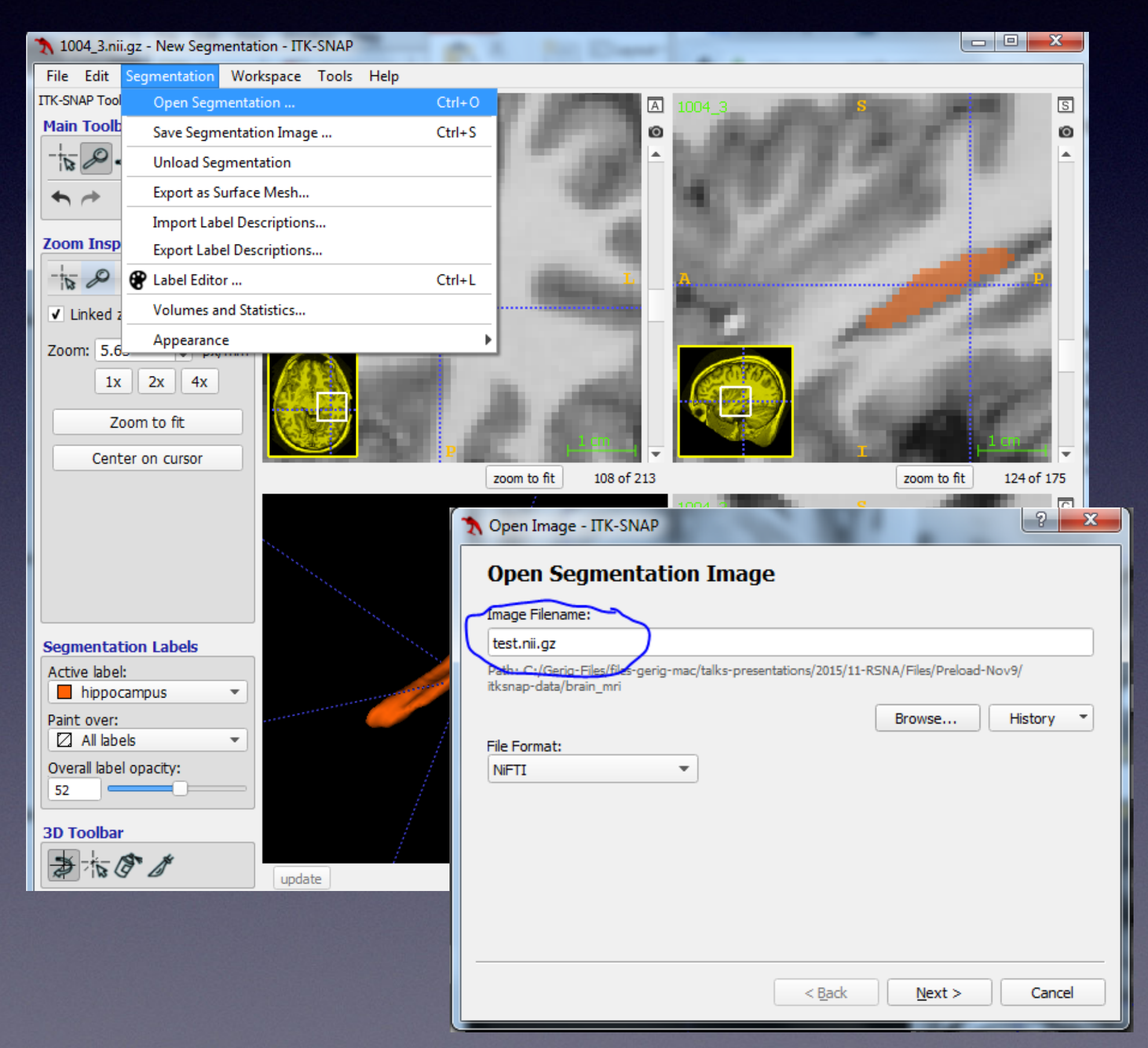

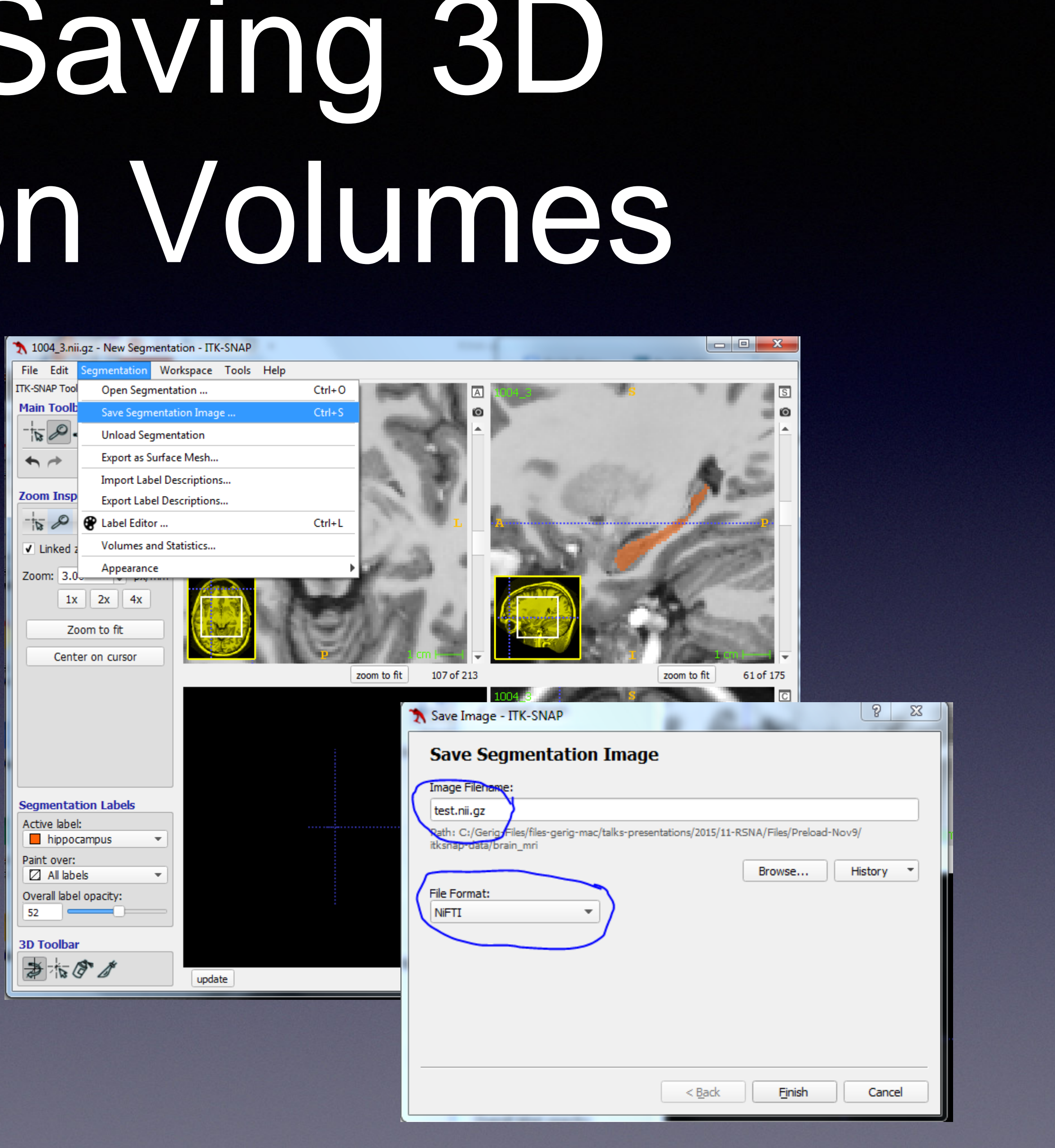

Live Demo: Manual Capabilities